# Benutzerhandbuch

# WIFI Bluetooth Barcode & QR Scanner mit Dockingstation HD4200

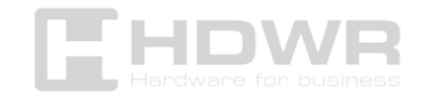

#### Inhaltsverzeichnis

| Leistungsbeschreibung:                           | 3  |
|--------------------------------------------------|----|
| Inhalt des Sets:                                 | 4  |
| Master-Kontrollcodes                             | 5  |
| Einstellungen für das Datenformat                | 5  |
| Einstellungen für den Datenübertragungsmodus     | 6  |
| Einstellungen für die drahtlose Verbindung       | 6  |
| 2,4G-Verbindung                                  | 6  |
| Bluetooth-HID-Verbindung                         | 7  |
| Bluetooth SPP/ BLE-Verbindung                    | 8  |
| Einstellungen für die virtuelle iOS-Tastatur HID | 9  |
| Übertragungsrate der Bluetooth-HID-Verbindung    | 9  |
| Festlegen des Suffixes                           | 10 |
| Einstellungen für Signaltöne                     | 10 |
| Einstellungen für die Ruhezeit des Scanners      | 11 |
| Spracheinstellungen                              | 12 |
| Schlusswort                                      | 13 |

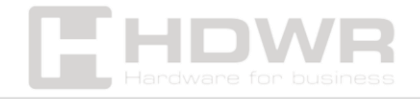

Leistungsbeschreibung:

- Garantie: 2 Jahre
- Sensortyp: CMOS
- Scanmethode: manuell (Druckknopf)
- Scan-Bestätigung: Licht- und Tonsignal
- **Prozessor:** ARM 32-Bit
- Scangeschwindigkeit: 100 cm/s
- Schnittstelle: USB
- Drahtlose Kommunikation: Bluetooth, 2,4 GHz
- Drahtlose Reichweite: 70 Meter für 2,4 GHz und 30 Meter für Bluetooth
- Integrierte Speicherkapazität: über 20.000 Barcodes
- Fallfestigkeit: 1,5 m
- Länge des Kabels: 150 cm
- Druckkontrast: ≥25%
- Batteriekapazität: 5000mAh
- Arbeitszeit: 36 Stunden
- Standby-Zeit: 1 Monat
- Ladezeit: 7 Stunden
- Arbeitsstrom: 250mA
- Betriebstemperatur: 0°C 50°C
- Lagertemperatur: -30°C 60°C
- Luftfeuchtigkeit bei Betrieb: 5 % 95 %
- Maße der Dockingstation: 11,5x 9,5x 7,5 cm
- Lesbare 1D-Codes: UPC-A, UPC-E, EAN-8, EAN-13, Code 128, GS1-128, Code 39, Code 32, Code 93, Code 11, Interleaved 2 von 5, Matrix 2 von 5, Indus-Symbologien Versuch 2 von 5 (gerade 2 von 5), Codabar (NW-7),GS1 Databar (Omnidi Rectional, Limited, Expanded) itp.

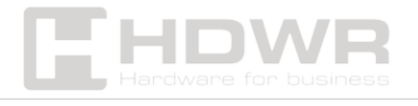

- Lesbare 2D-Codes: QR-Code, Micro-QR-Code, Datenmatrix, PDF417, Micro PDF 41
- **Produktmaße:** 17,5 x 7 x 8,5 cm
- Verpackungsmaße: 23 x 13,5 x 13,5 cm
- Produktgewicht: 800 g
- Gewicht mit Verpackung: 1 kg

### Inhalt des Sets:

- QR- und Barcode-Scanner
- Dock
- USB-Kabel

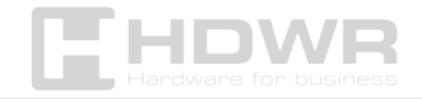

Master-Kontrollcodes

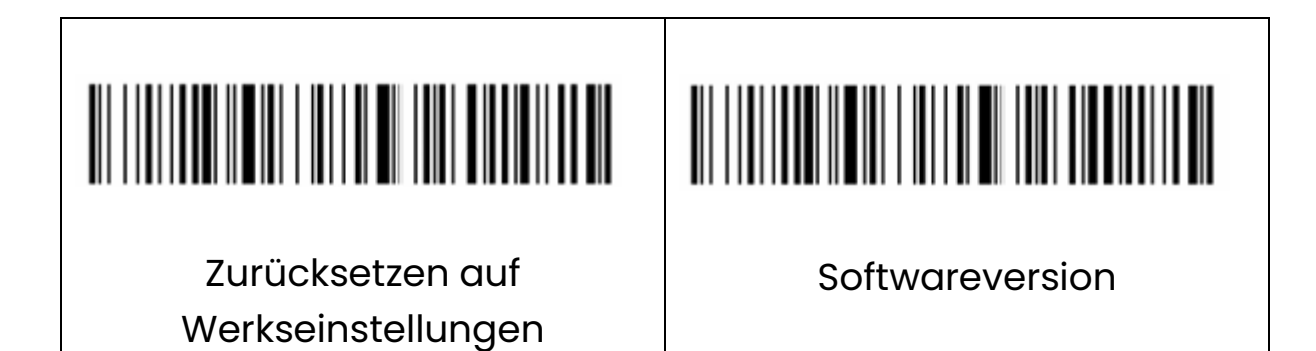

Einstellungen für das Datenformat

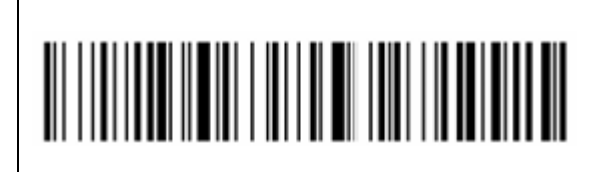

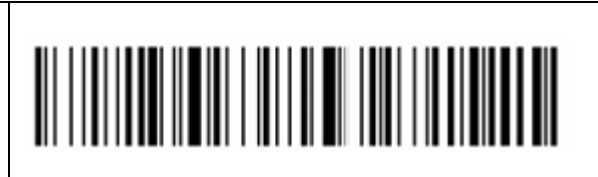

Seitenkodierung

Unicode (UTF-8)

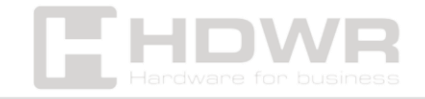

Einstellungen für den Datenübertragungsmodus

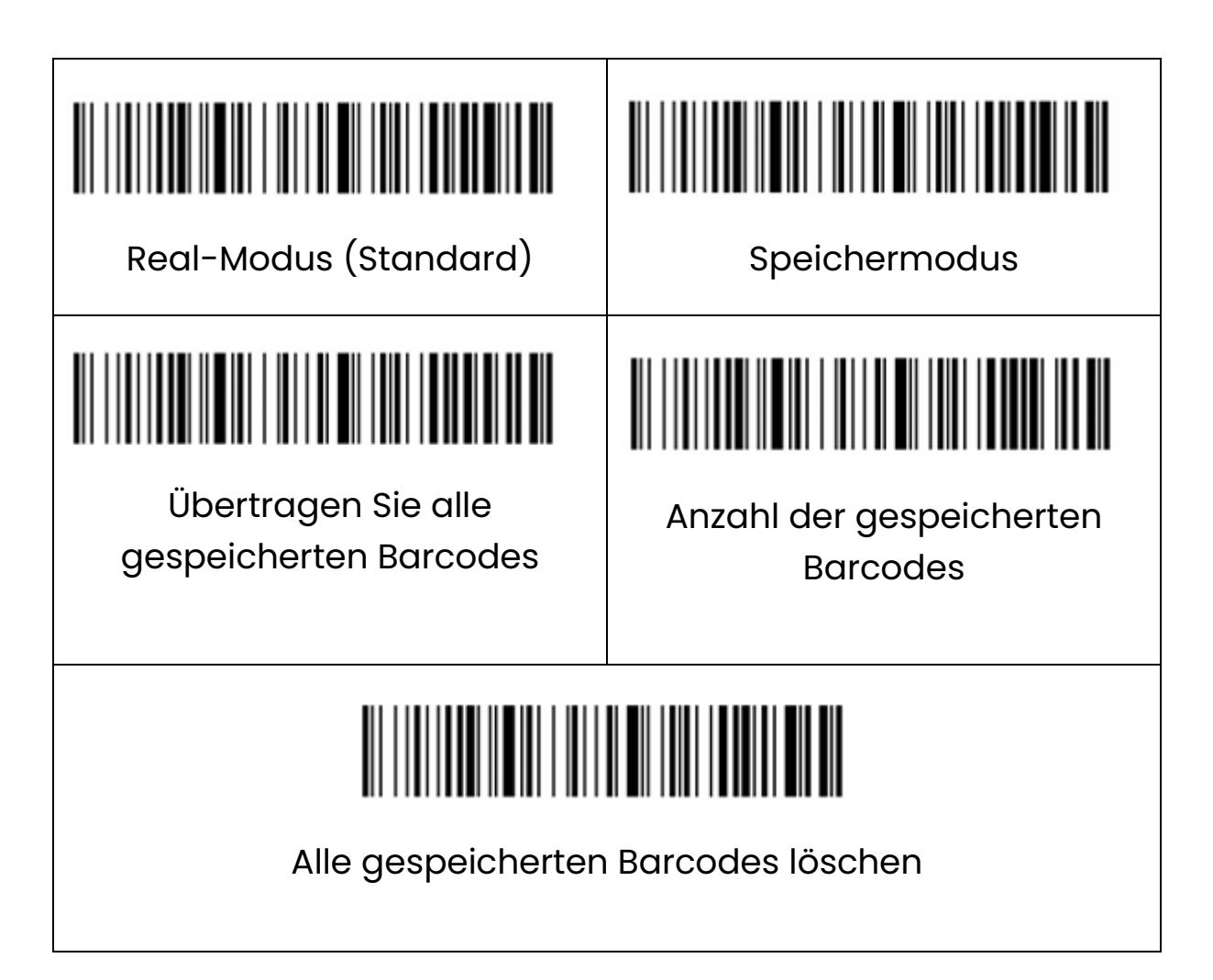

Einstellungen für die drahtlose Verbindung

2,4G-Verbindung

Der 2.4G-Wireless-Modus unterstützt Windows, Mac OS, Linux, Unix, Android und andere Systeme.

**Schritt 1.** Scannen Sie den Einstellcode "2.4G-Modus". Wenn die Einstellung abgeschlossen ist, wird der Empfänger, der beim letzten Mal gekoppelt wurde, standardmäßig eingestellt.

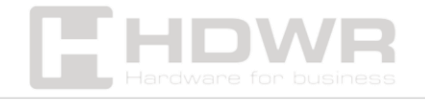

**Schritt 2:** Scannen Sie den Code "One-Click-Pairing". Die blaue LED am Scanner beginnt schnell zu blinken.

**Schritt 3:** Schließen Sie den Empfänger an den USB-Anschluss Ihres Computers an (innerhalb

1 Minute), hören Sie einen einzelnen Piepton und die blaue LED leuchtet weiter.

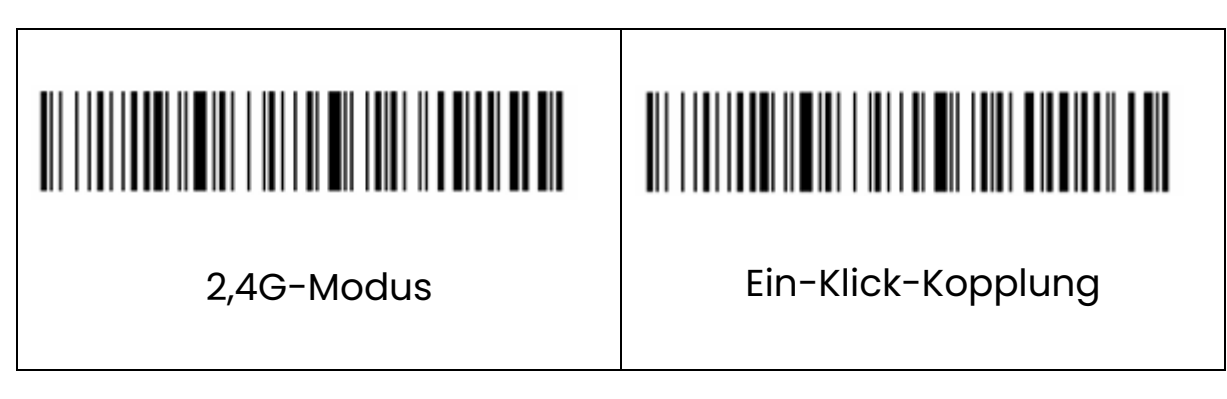

Bluetooth-HID-Verbindung

Die drahtlose Bluetooth-HID-Technologie unterstützt die serielle Bluetooth-Schnittstelle für die Verbindung mit Windows, Mac OS, IOS, Android und mehr.

**Schritt 1**. Scannen Sie den "Bluetooth-HID-Modus". Wenn die Einstellung abgeschlossen ist, ist das Bluetooth-Gerät, das zuletzt gekoppelt wurde, standardmäßig eingestellt.

**Schritt 2.** Scannen Sie den Code "One-Click-Pairing". Die blaue LED des Scanners blinkt abwechselnd und schnell und wechselt dann in den Bluetooth-HID-Kopplungsstatus.

**Schritt 3.** Schalten Sie Bluetooth auf dem Zielgerät ein, suchen Sie nach dem Gerät mit dem Namen "**Barcode Scanner HID**" und wählen Sie dann den Namen für die Kopplung aus.

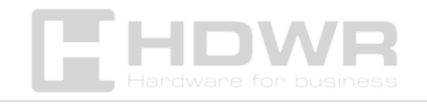

Hinweis: Nachdem Sie die Taste 8 Sekunden lang gedrückt haben, können Sie

Wechseln Sie schnell in den versteckten Bluetooth-Kopplungsstatus.

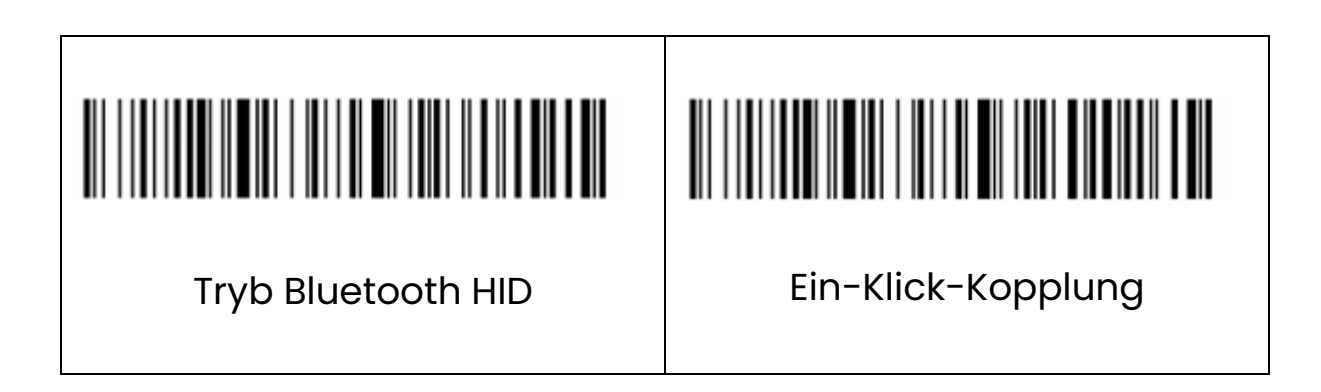

Bluetooth SPP/ BLE-Verbindung

Wireless Bluetooth SPP/BLE unterstützt die Verwendung der seriellen Bluetooth-Schnittstelle zum Verbinden von Windows, Mac OS, IOS, Android und anderen Systemen.

**Schritt 1.** Scannen Sie den Code "Bluetooth SPP/ BLE-Modus", die blaue LED blinkt schnell.

Schritt 2. Verwenden Sie die serielle Schnittstelle am Host-Gerät, suchen Sie nach dem Gerät "**Barcode Scanner SPP**" oder "**Barcode Scanner BLE",** dann hören Sie einen einzelnen Piepton und die blaue LED leuchtet auf.

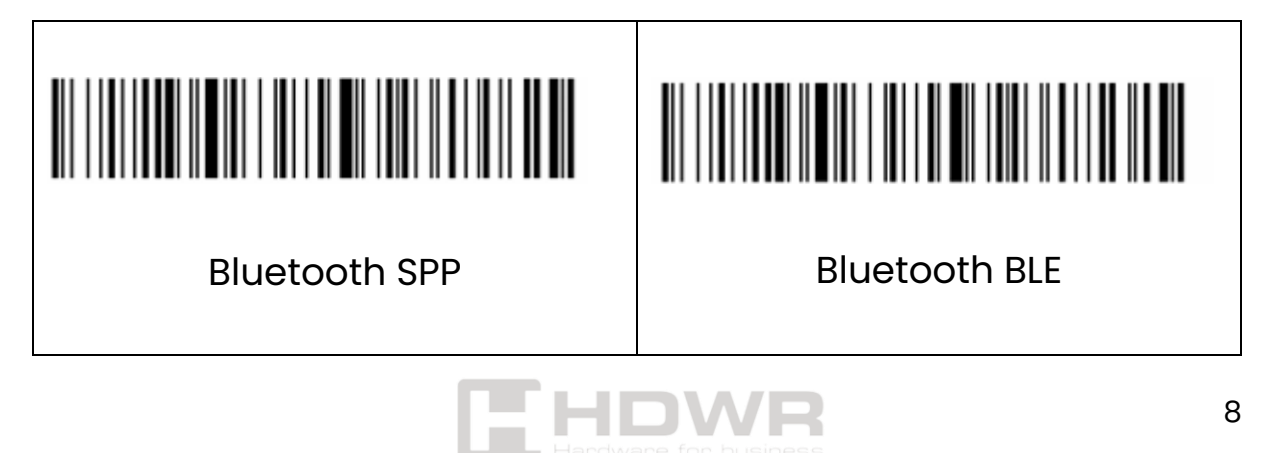

Einstellungen für die virtuelle iOS-Tastatur HID

Wenn Sie den Bluetooth-HID-Modus auf Ihrem iOS-Gerät verwenden, können Sie einen Doppelklick festlegen, um die virtuelle iOS-Tastatur ein- oder auszublenden.

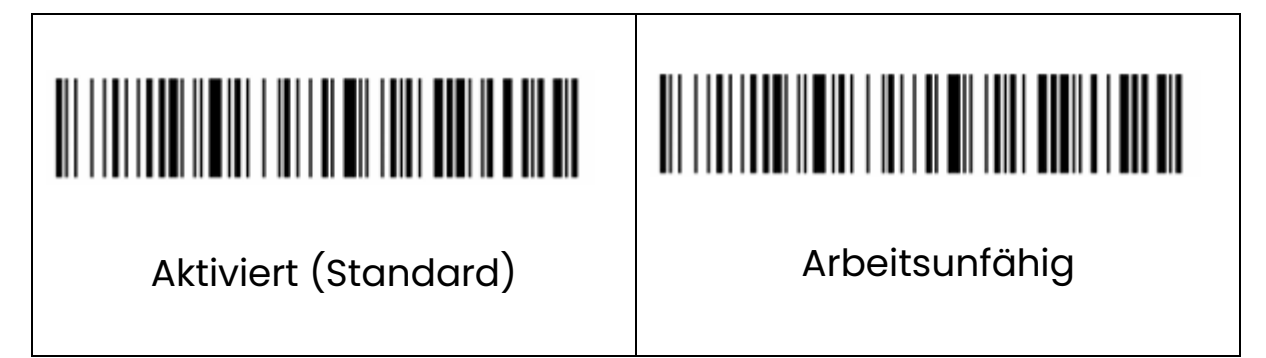

Übertragungsrate der Bluetooth-HID-Verbindung

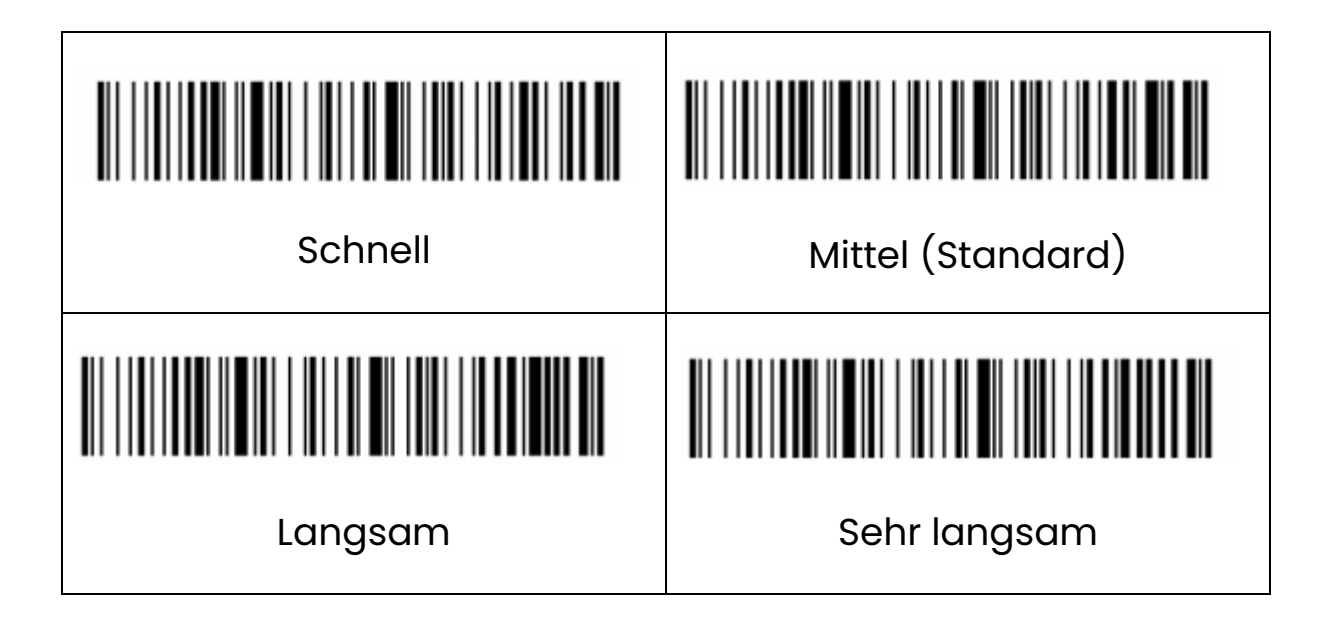

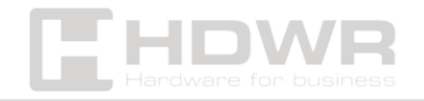

# Festlegen des Suffixes

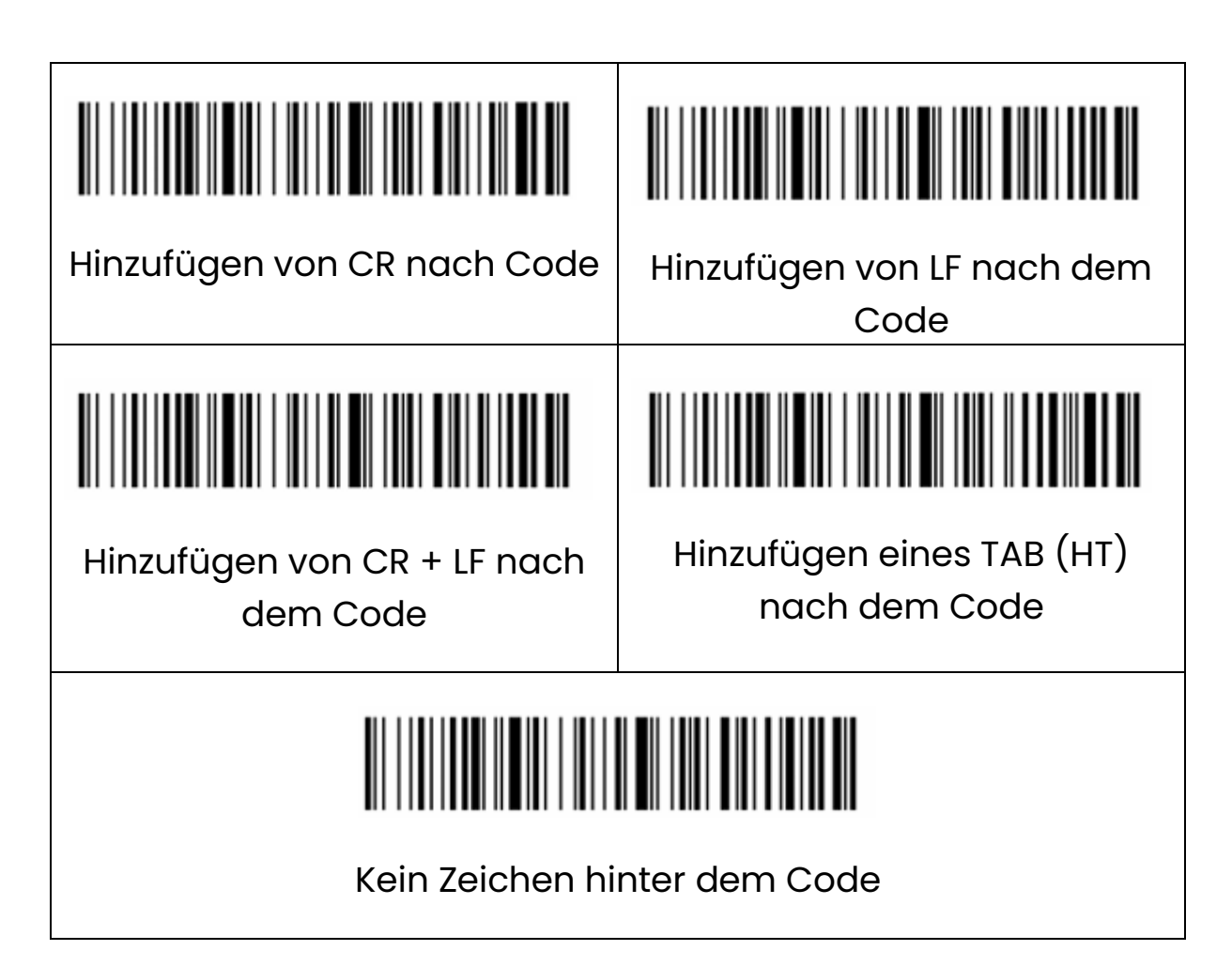

# Einstellungen für Signaltöne

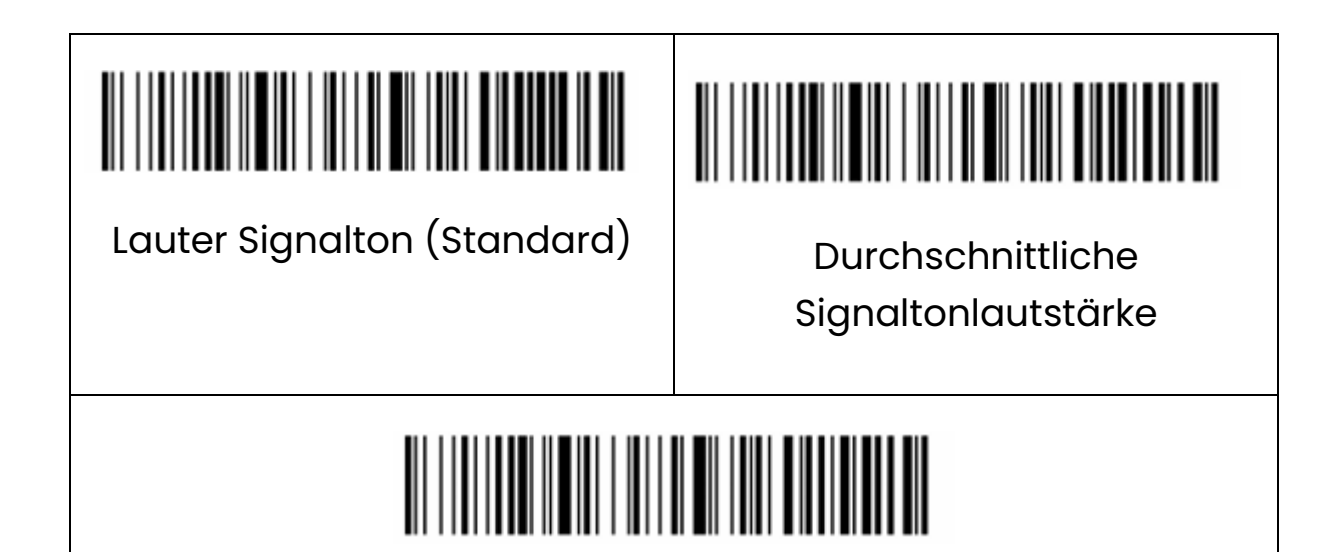

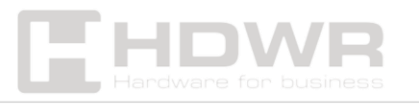

#### Piepton aus

## Einstellungen für die Ruhezeit des Scanners

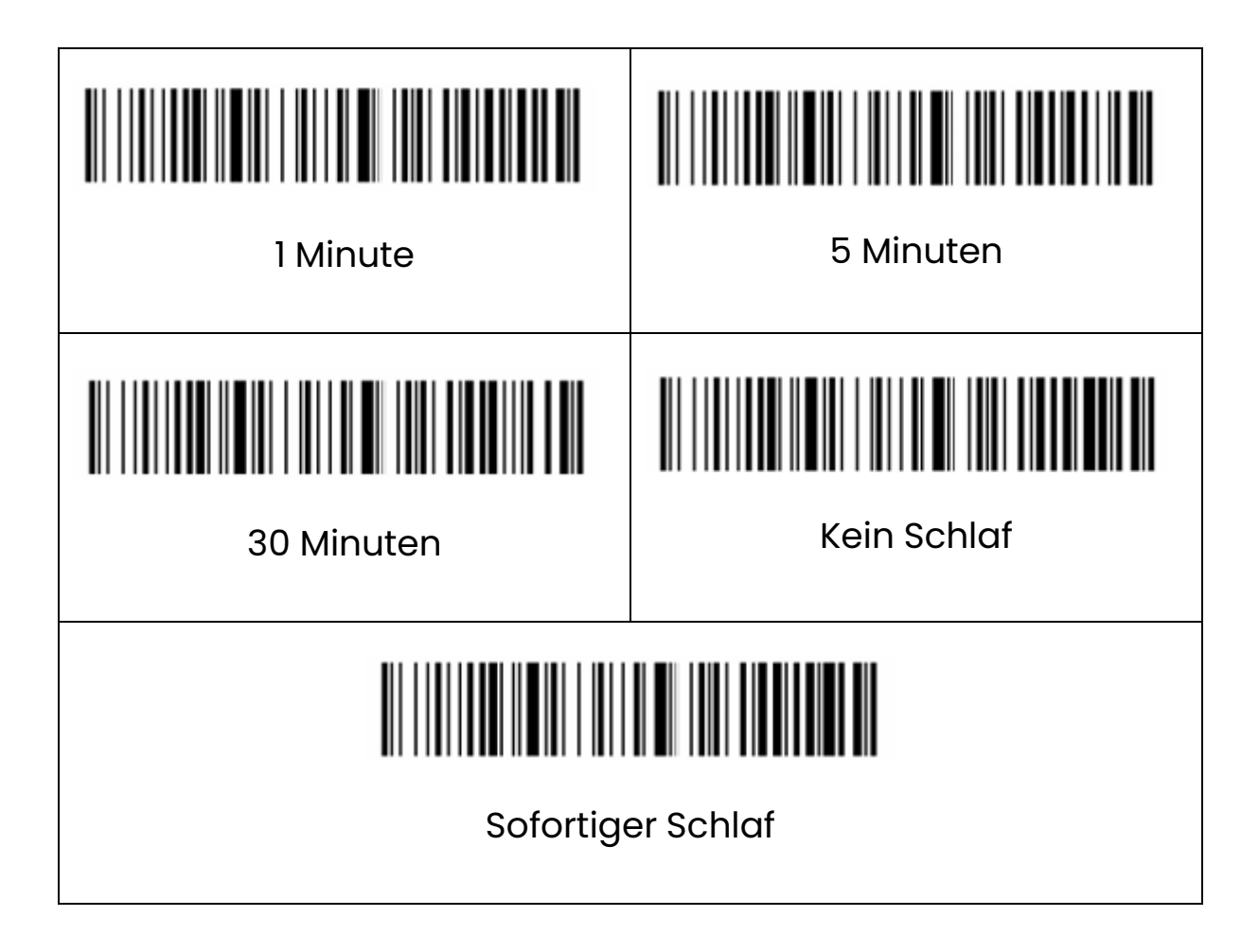

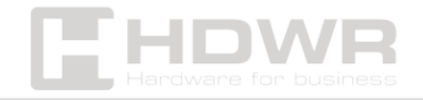

| US-Englisch (Standard)        | Deutsch             |  |
|-------------------------------|---------------------|--|
|                               |                     |  |
| Französisch                   | Spanisch            |  |
| Italienisch                   | Japanisch           |  |
| Portugiesisch                 | Britisches Englisch |  |
| Brasilianisches Portugiesisch | Russisch            |  |
| Internationale Tastatur       |                     |  |

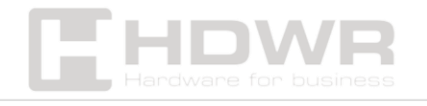

#### Schlusswort

1. Es wird empfohlen, den Barcode-Scanner über die USB 3.0-Schnittstelle des Computers aufzuladen (siehe Abbildung).

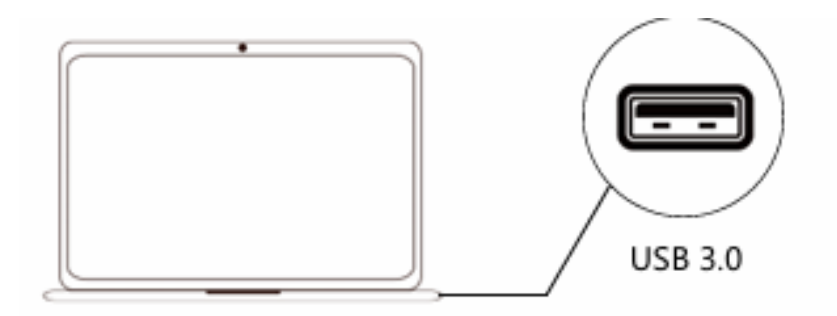

2. Es muss ein DC 5V 1A Netzteil verwendet werden (siehe Abbildung).

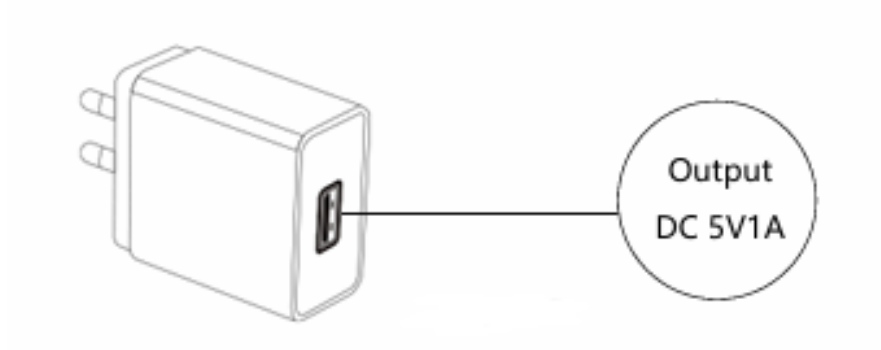

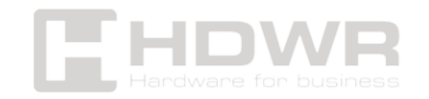